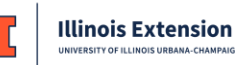

## INSTRUCCIONES PARA INSCRIBIRSE AL NUEVO CURSO DE CAPACITACIÓN PARA LA PROTECCIÓN DE MENORES DE EXTENSIÓN

- 1. Visita <u>https://learn.extension.illinois.edu/course/view.php?id=439</u>, este enlace te llevará a la página de registro para *Learn @ Illinois Extension*.
- 2. Si deseas cambiar el idioma del sitio de inglés a español, selecciona la opción de lenguaje ubicada en la esquina superior derecha.
- 3. Si ya tienes una cuenta:
  - a. Ingresa al sitio con tu nombre de usuario y contraseña.
  - b. Después de ingresar irás a la página de inscripción al curso. Selecciona el botón Matricularme (ve la imagen de abajo).
  - c. Se abrirá la página principal del curso y podrás empezar a tomar el curso.
  - d. También recibirás un correo electrónico confirmando tu matriculación.
- 4. Si aún no tienes una cuenta:
  - a. Utiliza el botón de Crear nueva cuenta para crear tu cuenta.
  - Después de completar el paso de creación de cuenta, revisa tu correo electrónico y busca un mensaje de Admin User (Administrador) y sigue las instrucciones para confirmar tu cuenta.
  - c. Una vez que hayas confirmado tu cuenta, automáticamente ingresarás a **Learn @ Illinois Extension** y se abrirá la página de matriculación del curso.
  - d. Selecciona el botón Matricularme (ve la imagen de abajo).
  - e. Se abrirá la página principal del curso y podrás empezar a tomar el curso.
  - f. También recibirás un correo electrónico confirmando tu matriculación.

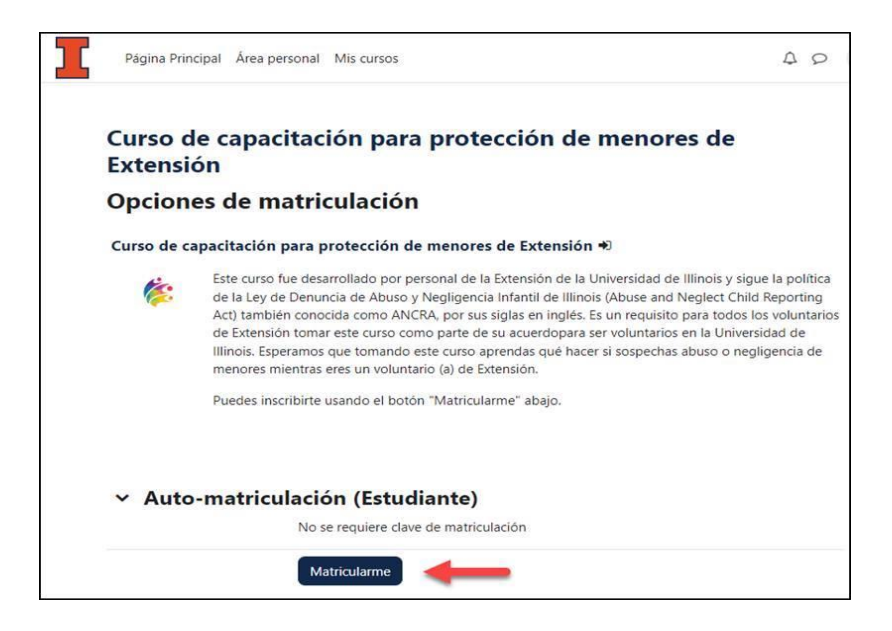

FACULTAD DE CIENCIAS AGRÍCOLAS, AMBIENTALES, Y DEL CONSUMIDOR (COLLEGE OF ACES) Universidad de Illinois, Departamento de Agricultura de los Estados Unidos (USDA, por sus siglas en inglés), Concilios de Cooperación Locales de Extensión. La Extensión de la Universidad de Illinois brinda igualdad de oportunidades en los programas y el empleo.

Marzo 2023